# 使用ACS服务器在Cisco ONS15454/NCS2000上 配置TACACS+

### 目录

<u>简介</u> <u>先决条件</u> <u>要求</u> 使用的组件 配置 验证 故障排除

# 简介

本文档介绍如何在ONS15454/NCS2000设备和思科访问控制系统(ACS)上配置终端访问控制器访问 控制系统(TACACS+)的分步说明。 所有主题都包括示例。本文档中提供的属性列表并非详尽或权威 ,在不更新本文档的情况下随时可能更改。

### 先决条件

#### 要求

Cisco 建议您了解以下主题:

- •思科传输控制器(CTC)GU
- ACS服务器

#### 使用的组件

本文档不限于特定的软件和硬件版本。

本文档中的信息都是基于特定实验室环境中的设备编写的。本文档中使用的所有设备最初均采用原 始(默认)配置。

**注意:**如果您的网络处于活动状态,请确保您了解所有命令的潜在影响。

#### 配置

ONS15454/NCS2000所需的配置:

1.您可以从此选项卡配置TACACS服务器配置。导航**至Provisioning > Security > TACACS** Server,如图所示。

| Tab View                                                                                          | / _×  |
|---------------------------------------------------------------------------------------------------|-------|
| Alarms Conditions History Circuits Provisioning Inventory Maintenance                             |       |
|                                                                                                   |       |
| General Users Active Logins Policy Data Comm Access RADIUS Server FACACISS Cover Legal Disclaimer |       |
| Network                                                                                           |       |
| OS Enable TACACS Authentication                                                                   | Apply |
| Protection I Enable node as Final Authenticator when no TACACS+ Server is reachable               | Reset |
| SECURITY TACACS Servers in Order of Authentication                                                | Help  |
| Commo Channells Node Address Shared Secret Authentication P                                       |       |
| Alarm Profiles                                                                                    |       |
| Defaults                                                                                          |       |
| WDM-ANS                                                                                           |       |
| SAAN                                                                                              |       |
| CFM Profiles                                                                                      |       |
|                                                                                                   |       |
|                                                                                                   |       |
|                                                                                                   |       |
| Create Edit Delete Move Up Move Down                                                              |       |
|                                                                                                   | J     |
|                                                                                                   |       |

#### 2.要添加TACACS+服务器详细信息,请单击"创建"**按**钮。它将打开TACACS+配置窗口,如下图所 示。

| Edit TACACS+ Server Entry | ×            |
|---------------------------|--------------|
| Node Address:             | 10.64.106.24 |
| Shared Secret:            | CISCO123     |
| Authentication Port:      | 49           |
| OK                        | Cancel       |
|                           |              |

- 输入服务器IP地址
- 在节点和TACACS+服务器之间添加共享密钥
- •添加身份验证端口号。在此端口上,TACACS+服务器正在侦听客户端。默认端口号为49

| Alarms Conditions | History Circuits Provisioning Inventory Maintenance                                     |       |
|-------------------|-----------------------------------------------------------------------------------------|-------|
|                   |                                                                                         |       |
| General           |                                                                                         |       |
| Network           | Users Active Logins Policy Data Comm Access RADIUS Server TACAUS Server Legal Dischamer |       |
| RO                |                                                                                         | Annhy |
| Protection        | Enable TACACS Authentication                                                            | white |
| Consults          | C Enable node as Final Authenticator when no TACACS+ Server is reachable                | Reset |
| Steamy            | TACACS Servers in Order of Authentication                                               | Help  |
| SOUTHP            | Node Address Shared Secret Authentication P                                             |       |
| Comm Channels     | 16.64.106.74 (190.0123 49                                                               |       |
| Alarm Profiles    |                                                                                         |       |
| Defaults          |                                                                                         |       |
| WDM-ANS           |                                                                                         |       |
| SVLAN             |                                                                                         |       |
| CFM Profiles      |                                                                                         |       |
|                   |                                                                                         |       |
|                   |                                                                                         |       |
|                   |                                                                                         |       |
|                   |                                                                                         |       |
|                   | Create Edit Delete Move Up Move Down                                                    |       |
|                   |                                                                                         |       |
| I I               |                                                                                         |       |

3.要激活NODE上的TACACS+服务器配置,请选中**启用TACACS身份验证**复选框,然后单击**应用**按 钮,如图所示。

Enable TACACS Authentication

4.要启用节点作为最终身份验证器,当无法访问任何服务器时,请点击图像所示的复选框。

Enable node as Final Authenticator when no TACACS+ Server is reachable.

5.要修改特定服务器配置,请选择相应的服务器配置行,单击"编辑"按钮以修**改配**置。

6.要删除特定服务器配置,请选择相应的服务器配置行,单击"删**除"**按钮以删除配置。

ACS服务器上所需的配置:

1. 创建网络设备和AAA客户端,然后单击Network Resources(网络资源)**窗格中的Create**按钮 ,如图所示。

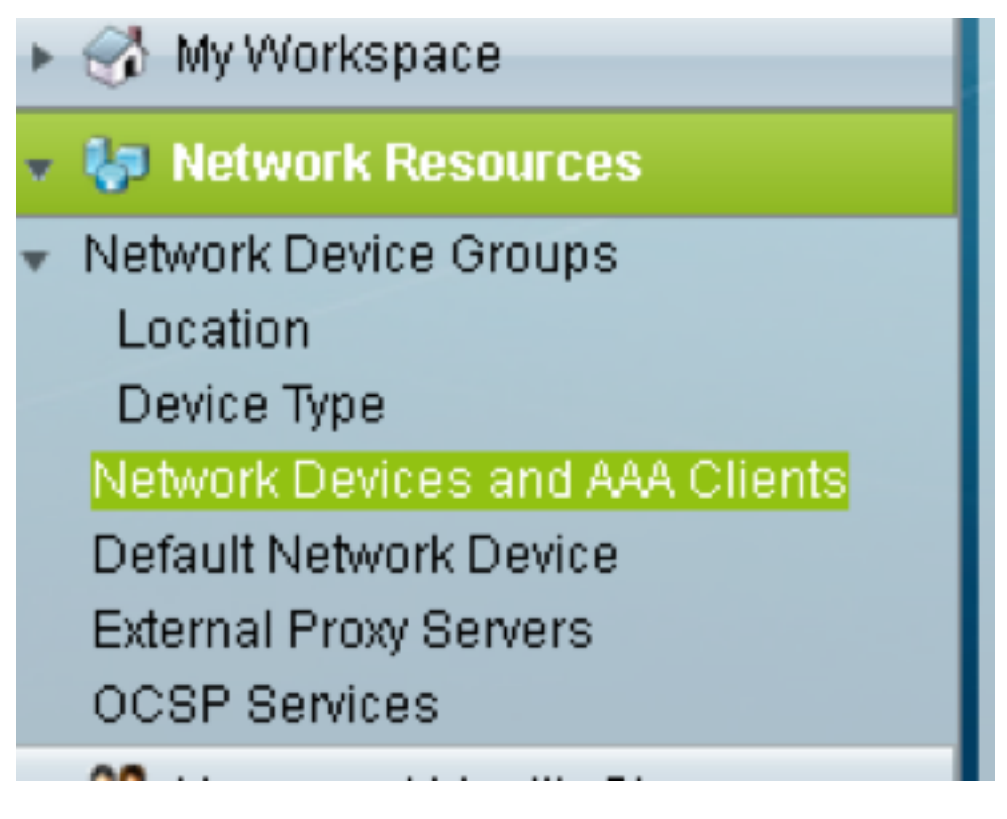

2. 提供与ONS**节点配**置中给定的相同的共享密钥。否则,身份验证将失败。

| All Locations Select<br>evice Type All Device Types Select<br>Address OIP Subnets OIP Range(s)<br>■ Single IP Address OIP Subnets OIP Range(s)<br>■ IP: 10.64.106.156<br>■ IP: 10.64.106.156<br>■ Connect Device<br>● Legacy TACACS+ Single Connect Suppor<br>TACACS+ Draft Compliant Single Connect<br>■ RADIUS OILS<br>Shared Secret: Shore<br>Shared Secret: Shore<br>■ Legacy TACACS+ Single Connect Suppor<br>■ TACACS+ Draft Compliant Single Connect<br>■ Legacy TACACS+ Single Connect Suppor<br>■ TACACS+ Draft Compliant Single Connect<br>■ Legacy TACACS+ Single Connect Suppor<br>■ TACACS+ Draft Compliant Single Connect<br>■ Legacy TACACS+ Single Connect Suppor<br>■ TACACS+ Draft Compliant Single Connect<br>■ Legacy TACACS+ Single Connect Suppor<br>■ TACACS+ Draft Compliant Single Connect<br>■ Legacy TACACS+ Single Connect Suppor<br>■ TACACS+ Draft Compliant Single Connect<br>■ Legacy TACACS+ Single Connect Suppor<br>■ TACACS+ Draft Compliant Single Connect<br>■ Legacy TACACS+ Single Connect Suppor<br>■ TACACS+ Draft Compliant Single Connect<br>■ Legacy TACACS+ Single Connect Suppor<br>■ TACACS+ Draft Compliant Single Connect<br>■ Legacy TACACS+ Single Connect Suppor<br>■ TACACS+ Draft Compliant Single Connect<br>■ Legacy TACACS+ Single Connect Suppor<br>■ TACACS+ Draft Compliant Single Connect Suppor<br>■ TACACS+ Draft Compliant Single Connect Suppor<br>■ TACACS+ Draft Compliant Single Connect Suppor<br>■ TACACS+ Draft Compliant Single Connect Suppor<br>■ TACACS+ Draft Compliant Single Connect Suppor<br>■ TACACS+ Draft Compliant Single Connect Suppor<br>■ TACACS+ Draft Compliant Single Connect Suppor<br>■ TACACS+ Draft Compliant Single Connect Suppor<br>■ TACACS+ Draft Compliant Single Connect Suppor<br>■ TACACS+ Draft Compliant Single Connect Suppor<br>■ TACACS+ Draft Compliant Single Connect Support<br>■ TACACS+ Draft Compliant Single Connect Support<br>■ TACACS+ Draft Compliant Single Connect Support<br>■ TACACS+ Draft Compliant Single Connect Support<br>■ TACACS+ Draft Compliant Single Connect Support<br>■ TACACS+ Draft Compliant Single Connect Support<br>■ TACACS+ Draft Compliant Single Connect Support<br>■ TACACS | All Location All Locations<br>evice Type All Device Typ<br>Address | s                   | Select |                                                |
|----------------------------------------------------------------------------------------------------|--------------------------------------------------------------------|---------------------|--------|------------------------------------------------|
| Device Type All Device Types     P Address   Single IP Address IP Subnets IP Subnets IP Range(s) IP: 10.64.106.156 Authentication Options TACACS+ ☑ Shared Secret: CISCO123 Hide Single Connect Device © Legacy TACACS+ Single Connect Suppor TACACS+ Draft Compliant Single Connect Suppor TACACS+ Draft Compliant Single Connect Support TACACS+ Draft Compliant Single Connect Support TACACS+ Draft Compliant Single Connect Support TACACS+ Draft Compliant Single Connect Support TACACS+ Draft Compliant Single Connect Support TACACS+ Draft Compliant Single Connect Support TACACS+ Draft Compliant Single Connect Support TACACS+ Draft Compliant Single Connect Support TACACS+ Draft Compliant Single Connect Support TACACS+ Draft Compliant Single Connect Support TACACS+ D                                                                                                    | Device Type All Device Typ P Address                               | \$                  | Select |                                                |
| P Address       IP Subnets       IP Range(s)       Authentication Options         ● IP: 10.64.106.156       ● IP Subnets       IP Range(s)       ● TACACS+       ●         ● IP: 10.64.106.156       ● Legacy TACACS+ Single Connect Device       ● Legacy TACACS+ Single Connect Support       ● TACACS+ Draft Compliant Single Connect         ● RADIUS       ●       ● Shared Secret:       ● Shared Secret:       ● Shared Secret:       ● Shared Secret:       ● RADIUS         ● RADIUS       ●       ● Shared Secret:       ● Shared Secret:       ● Shared Secret:       ● Shared Secret:       ● Shared Secret:       ● RADIUS       ●         ● Key Unput Format       ● ASCIIII ● HEXADECIMINATION FORMATION FORMATION FOR                                                                                                    | P Address                                                          |                     |        |                                                |
| Single IP Address IP Subnets IP Range(s) TACACS+ IP Shared Secret: CISCO123 Hide Single Connect Device Legacy TACACS+ Single Connect Support TACACS+ Draft Compliant Single Connect RADIUS Shared Secret: Sho CoA port: 1700 Enable KeyWrap Key Encryption Key: Message Authenticator Code Key: Key Input Format ASCII HEXADECIM                                                                                                    |                                                                    |                     |        | Authentication Options                         |
| IP: 10.64.106.156     Shared Secret: CISCO123 Hide     Single Connect Device     UEgacy TACACS+ Single Connect Suppor     TACACS+ Draft Compliant Single Connect     RADIUS     RADIUS     Shared Secret:                                                                                                    | Single IP Address O IP S                                           | bnets 💿 IP Range(s) |        | ▼TACACS+                                       |
| Single Connect Device  Current Connect Device  Current Compliant Single Connect Suppor  TACACS+ Draft Compliant Single Connect  RADIUS  RADIUS  Shared Secret: Sho CoA port: 1700  Enable KeyWrap Key Encryption Key: Key Input Format ASCII © HEXADECIM                                                                                                    | 6 IP: 10.64106156                                                  |                     |        | Shared Secret: CISCO123 Hide                   |
|                                                                                                    |                                                                    |                     |        | Single Connect Device                          |
| TACACS+ Draft Compliant Single Connect<br>RADIUS<br>Shared Secret:<br>CoA port:<br>1700<br>Enable KeyWrap<br>Key Encryption Key:<br>Message Authenticator Code Key:<br>Key Input Format<br>ASCII  HEXADECIM                                                                                                    |                                                                    |                     |        | Legacy TACACS+ Single Connect Support          |
| RADIUS     Shared Secret:     Shared Secret:                                                                                                    |                                                                    |                     |        | TACACS+ Draft Compliant Single Connect Support |
| Shared Secret Sho<br>CoA port: 1700<br>Enable KeyWrap<br>Key Encryption Key.<br>Message Authenticator Code Key.<br>Key Input Format ASCII HEXADECIM                                                                                                    |                                                                    |                     |        | - RADIUS                                       |
| CoA port: 1700<br>Enable KeyWrap<br>Key Encryption Key:<br>Message Authenticator Code Key:<br>Key Input Format ASCII I HEXADECIM                                                                                                    |                                                                    |                     |        | Shared Secret: Show                            |
| Enable KeyWrap<br>Key Encryption Key.<br>Message Authenticator Code Key.<br>Key Input Format ASCII I HEXADECIM                                                                                                    |                                                                    |                     |        | CoA port: 1700                                 |
| Key Encryption Key.<br>Message Authenticator Code Key.<br>Key Input Format O ASCII O HEXADECIM                                                                                                    |                                                                    |                     |        | Enable KeyWrap                                 |
| Message Authenticator Code Key: Key Input Format 💿 ASCII 🐵 HEXADECIM                                                                                                    |                                                                    |                     |        | Key Encryption Key:                            |
| Key Input Format 💿 ASCII 💿 HEXADECIM                                                                                                    |                                                                    |                     |        | Message Authenticator Code Key:                |
|                                                                                                    |                                                                    |                     |        | Key Input Format 💿 ASCII 💿 HEXADECIMAL         |
| Required fields                                                                                                    | Required fields                                                    |                     |        |                                                |
|                                                                                                    |                                                                    |                     |        |                                                |

3.如图所示,在"用户和身份库"Pan中为需要通过身份验证**的用户创建**用户名和密码。

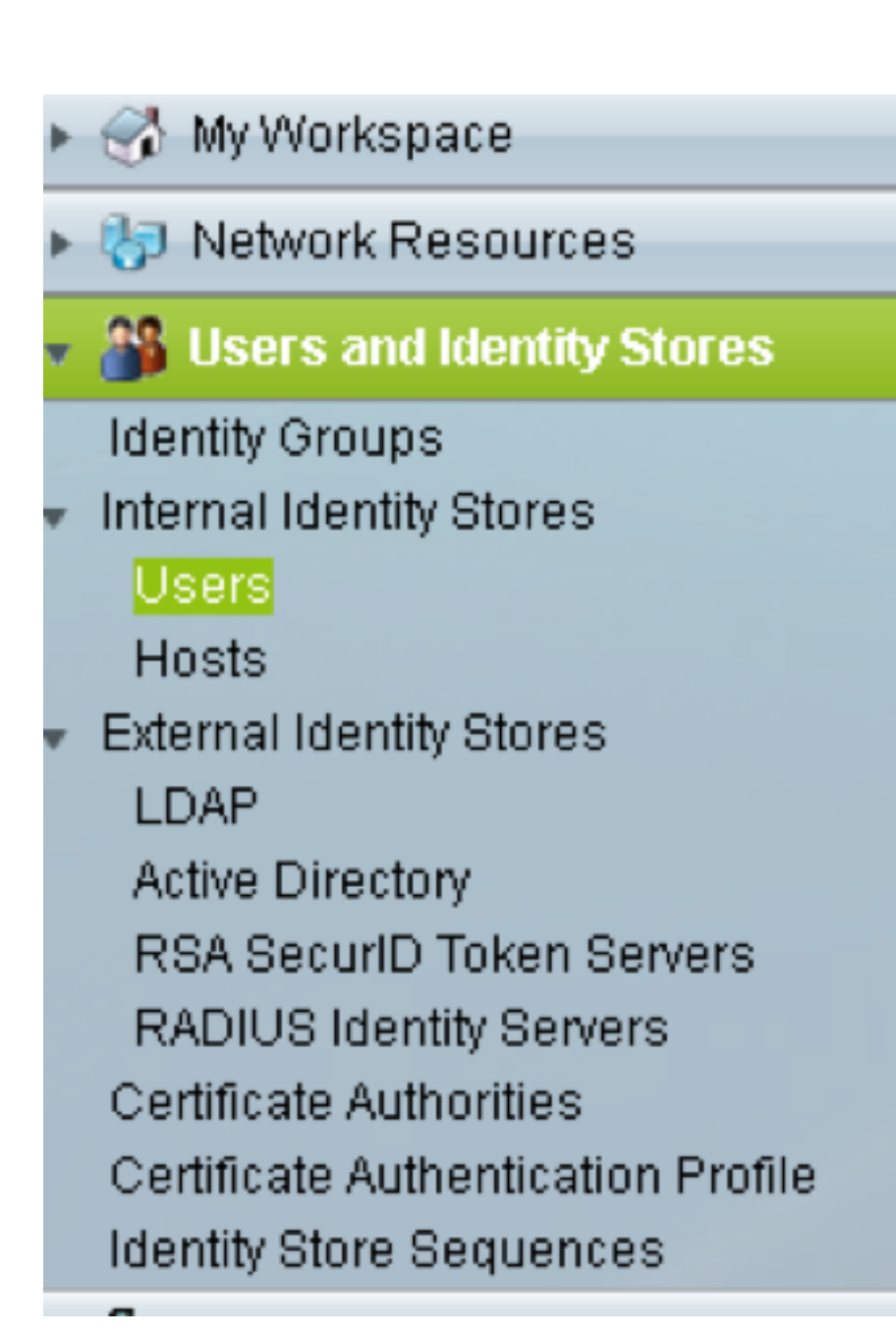

| Users and identity Stores | > Internal Identity Stor                                                         | es > Users > Create    |                                    |                                                |  |  |
|---------------------------|----------------------------------------------------------------------------------|------------------------|------------------------------------|------------------------------------------------|--|--|
| General                   |                                                                                  |                        |                                    |                                                |  |  |
| O Name:                   | raamu                                                                            | Status: Enable         | d 🕶 😝                              |                                                |  |  |
| Description:              |                                                                                  |                        |                                    |                                                |  |  |
| Identity Group:           | All Groups                                                                       |                        | Select                             |                                                |  |  |
| Email Address:            |                                                                                  |                        |                                    |                                                |  |  |
|                           |                                                                                  |                        |                                    |                                                |  |  |
| Account Disable           |                                                                                  |                        |                                    |                                                |  |  |
| Disable Accou             | int if Date Exceeds:                                                             | 2015-Nov-21 🔟 (уууу-Мт | m-dd)                              |                                                |  |  |
| 🗐 Disable accou           | int after 3 succe                                                                | ssive failed attempts  |                                    |                                                |  |  |
| December Hack             |                                                                                  |                        |                                    |                                                |  |  |
| Password Hash             | vassword nasn<br>Annlinshle only for Internal I I sars to store nassword as hash |                        |                                    |                                                |  |  |
| 🖾 Enable Passw            | vord Hash                                                                        | Authentication types   | CHAP/MSCHAP will not work if this  | option is enabled.                             |  |  |
|                           |                                                                                  | while disability the   | nash, ensure inacpassword is reco  | mgureu using change passworu opion.            |  |  |
| Password Lifetime         | •                                                                                | C                      | and blacking in some state and     |                                                |  |  |
| Password Nev              | ver Expired/Disabled                                                             | Overwrite's User ac    | count blocking in case password ex | prreducisacied                                 |  |  |
| Password Inform           | ation                                                                            |                        |                                    | Enable Password Information                    |  |  |
| Password must             |                                                                                  |                        |                                    | Password must                                  |  |  |
| Contain 4                 | - 32 characters                                                                  |                        |                                    | <ul> <li>Contain 4 - 128 characters</li> </ul> |  |  |
| Password Type             | E.                                                                               | Internal Users         | Select                             | Enable Password:                               |  |  |
| Password:                 |                                                                                  | •••••                  |                                    | Confirm                                        |  |  |
| Confirm Passw             | vord:                                                                            |                        |                                    | r approva.                                     |  |  |
| 🔲 Change pa               | ssword on next login                                                             |                        |                                    |                                                |  |  |
| User Information          |                                                                                  |                        |                                    |                                                |  |  |
| Thorn one no od           | diseast identity while                                                           |                        | da.                                |                                                |  |  |
| Submit Cancel             |                                                                                  |                        |                                    |                                                |  |  |

4. 在"策略元素"(Policy Elements)窗格中创建外壳配置文件:

a.选择权限级别(0到3):

- 0,用于检索用户。
- 1用于维护用户。
- 2用于调配用户。
- 3(超级用户)。
- b.在"客户属性"面板中**为"空闲**时间"属**性创建自**定义属性。

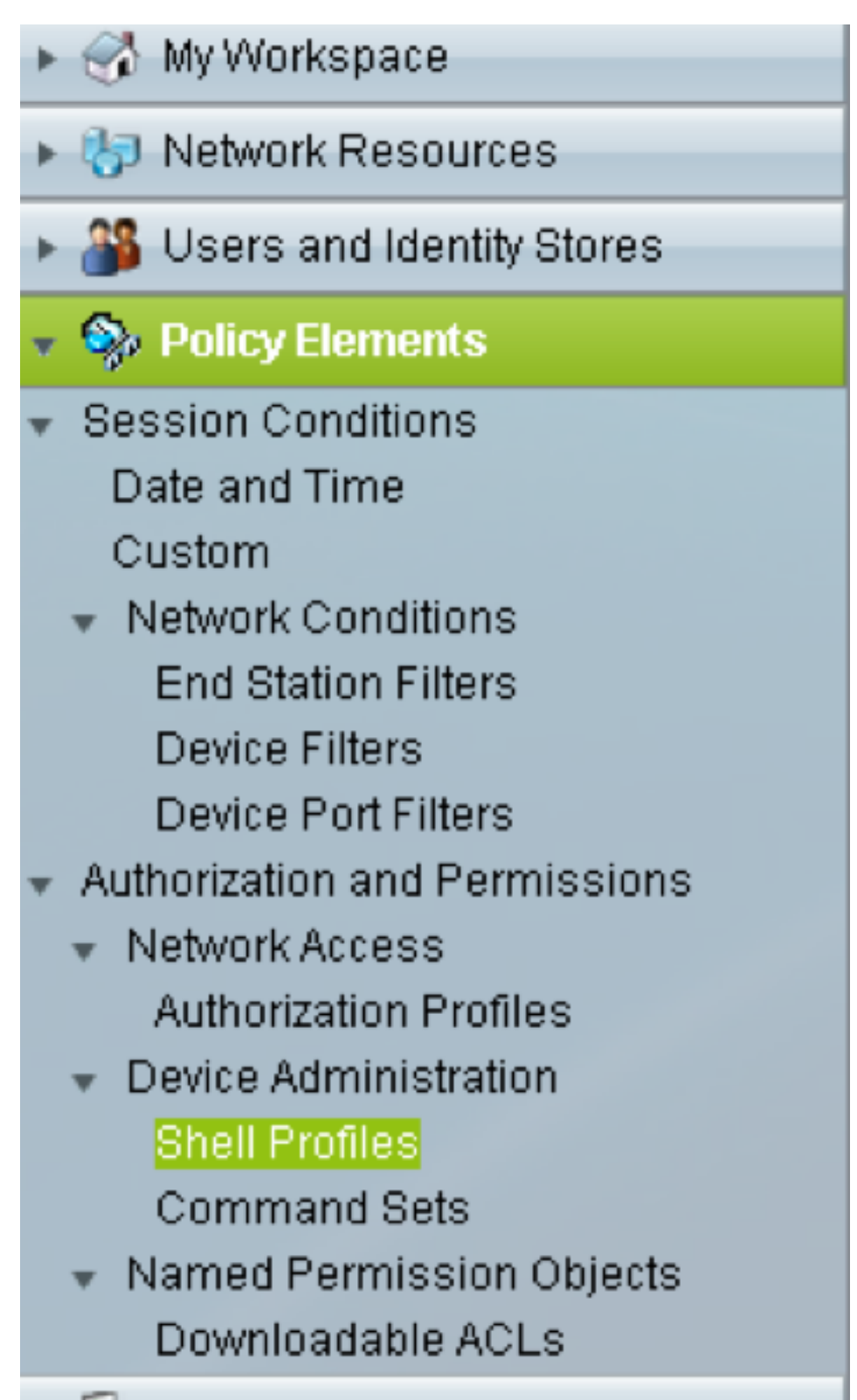

| eneral Common        | Tasks Custom | Attributes |   |  |
|----------------------|--------------|------------|---|--|
| rivilege Level       |              |            |   |  |
| Default Privilege:   | Static 🗸     | Value 2    | • |  |
| Maximum Privilege:   | Not in Use 👻 |            |   |  |
| hell Attributes      |              |            |   |  |
| Access Control List: | Not in Use 🔻 |            |   |  |
| Auto Command:        | Not in Use 👻 |            |   |  |
| No Callback Verify:  | Not in Use 👻 |            |   |  |
| No Escape:           | Not in Use 👻 |            |   |  |
| No Hang Up:          | Not in Use 👻 |            |   |  |
| Timeout:             | Not in Use 👻 |            |   |  |
| ldle Time:           | Not in Use 👻 |            |   |  |
| Callback Line:       | Not in Use 👻 |            |   |  |
| Callback Rotary:     | Not in Use 👻 |            |   |  |
| = Required fields    |              |            |   |  |

空闲**时间"**0"表示连接永不超时,并且将永远超时。如果用户指定任何其他时间,则连接将可用这**么** 多秒。

| eneral C     | ommon Tasks   | Custom Attributes |           |      |
|--------------|---------------|-------------------|-----------|------|
| ommon Tas    | ks Attributes |                   |           |      |
| Attribute    |               | Requirement       | Value     |      |
| Assigned Pr  | vilege Level  | Mandatory         | 2         |      |
|              |               |                   |           |      |
| anually Ente | ered          |                   |           |      |
| Attribute    |               | Requirement       | Value     |      |
| dletime      |               | Mandatory         | 0         |      |
|              |               |                   |           |      |
|              |               |                   |           |      |
|              |               |                   |           |      |
|              |               |                   |           |      |
|              |               |                   |           | <br> |
| Add A        | Edit V        | Replace A Delete  | Bulk Edit |      |
|              |               |                   |           |      |
| ttribute:    |               | _                 |           |      |
| equirement   | Mandatory 🛨   |                   |           |      |
| ttribute     | Static 🚽      |                   |           |      |
| alue:        |               |                   |           |      |
|              |               |                   |           |      |
|              |               |                   |           |      |
|              |               |                   |           |      |
|              |               |                   |           |      |
|              |               |                   |           |      |
|              |               |                   |           |      |
| omit 📔 Ca    | ncel          |                   |           |      |

5. 在"访问策略"面板中创建访问策略:

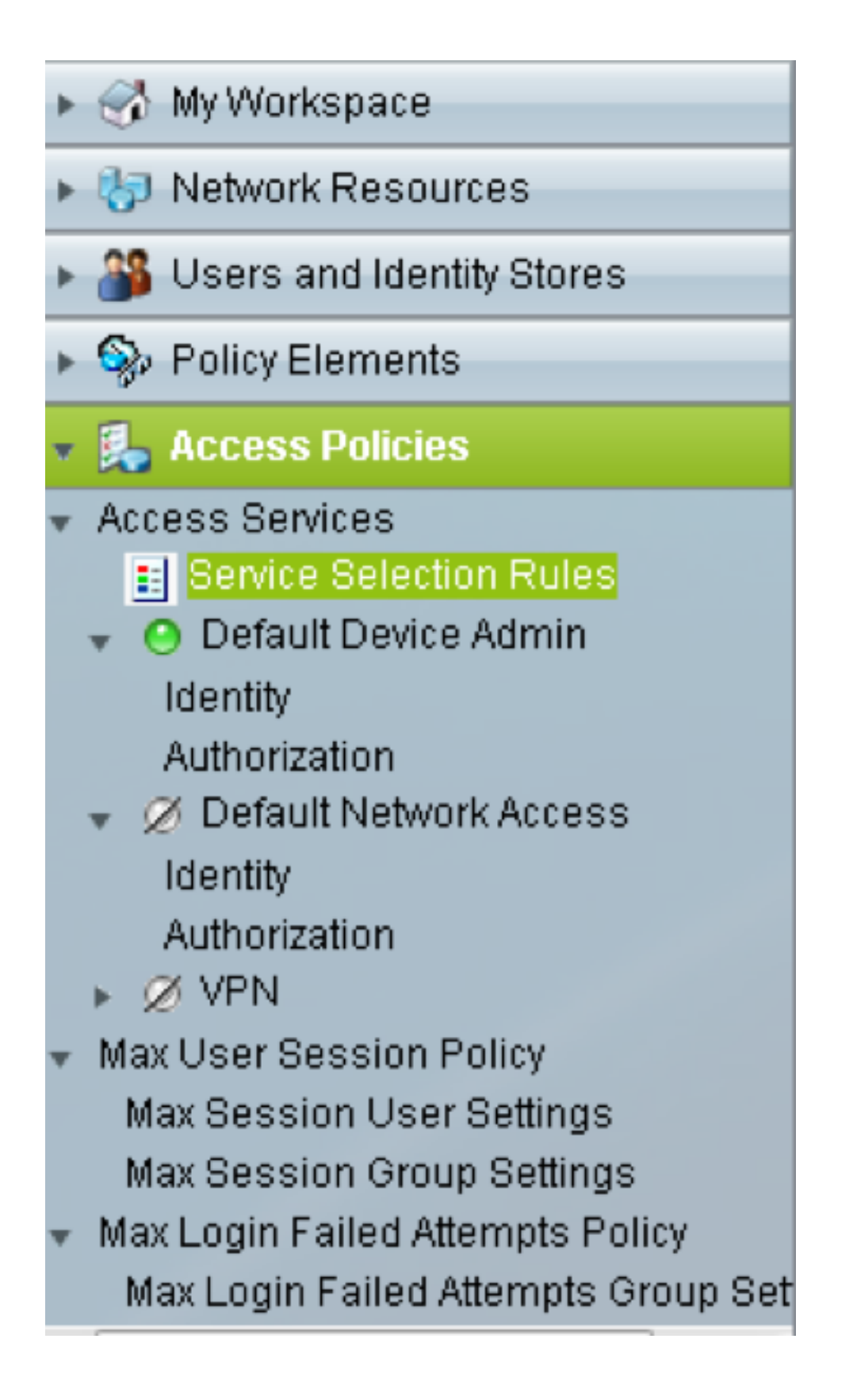

a.单击"服**务选择规则**"并创建规则:

- 选择TACACS作为协议
- 设备为All设备或与之前创建的设备类似的特定设备
- 服务类型为Default Device Admin。

| Cisco Secure ACS - Mozilla Fi      | refox                                 |                             |                                                  |                                      |                | × |
|------------------------------------|---------------------------------------|-----------------------------|--------------------------------------------------|--------------------------------------|----------------|---|
| Attps://10.201.229.210/a           | csadmin/PolicyInp                     | utAction.do                 | 0                                                |                                      |                |   |
| General<br>Name: Rule-4            | Status:                               | Enabled                     | • 0                                              |                                      |                |   |
| The Custo<br>policy cond           | mize button in ti<br>ditions and resu | he lower ri<br>Ilts are ava | ight area of the polic<br>ailable here for use i | y rules screen o<br>in policy rules. | controls which |   |
| Conditions                         | us at a la                            |                             | T                                                |                                      | alaat          |   |
| Protocol:                          | match                                 | •                           | Tacacs                                           | S                                    | elect          |   |
| Results<br>Service: Default Device | e Admin                               |                             |                                                  |                                      |                |   |

b.选择Authorization并在Default Device Admin单选按钮下创建用于授权的规则:

- •选择"已**创建的壳**配置文件"
- •选择特定设备或设备类型中的所有设备

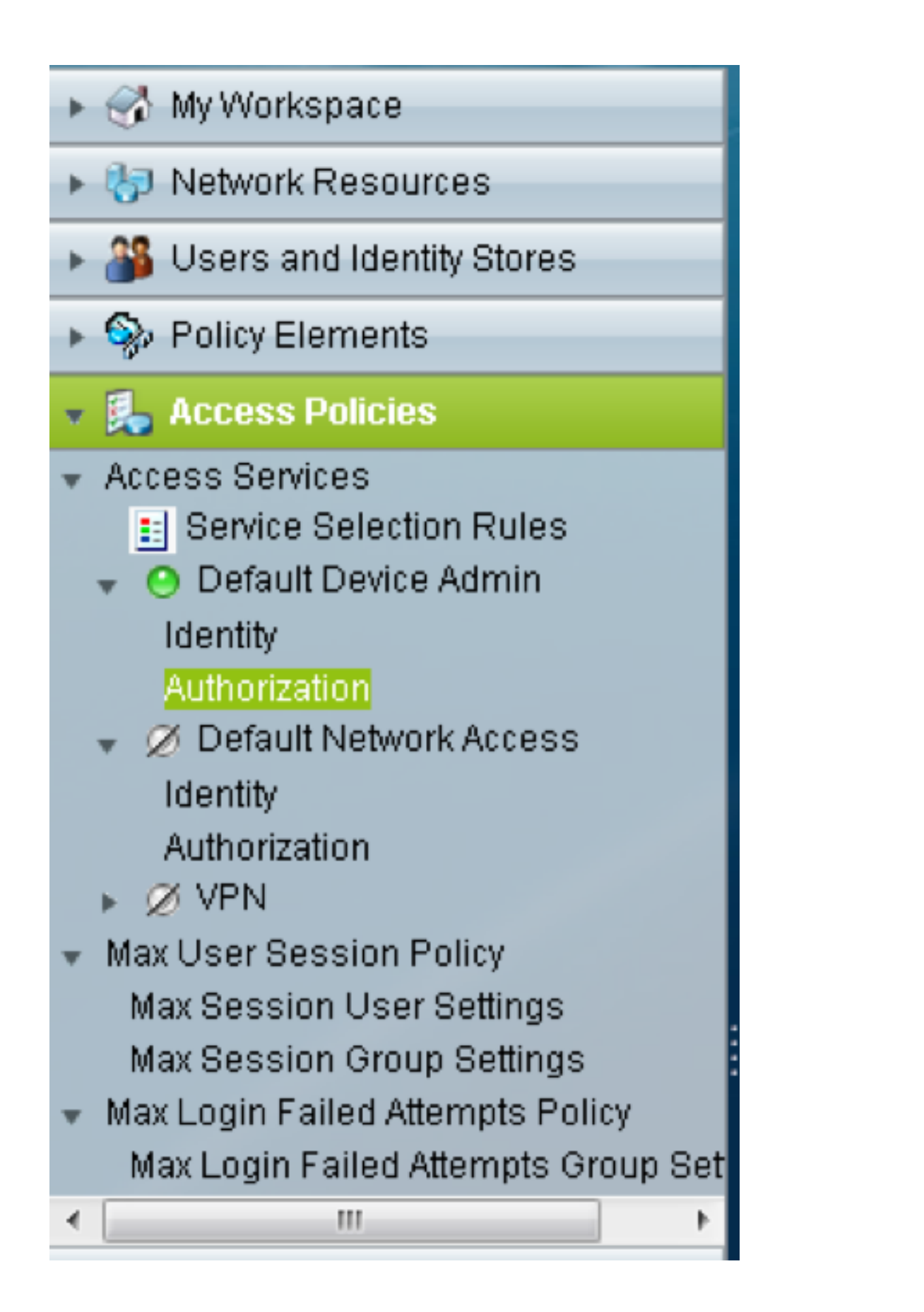

| Cisco Secure ACS - Mozilla Firefox | ĸ                                                                                                    |      |
|------------------------------------|----------------------------------------------------------------------------------------------------|------|
| Attps://10.201.229.210/acsad       | Imin/PolicyInputAction.do                                                                                                    |      |
| General                            |                                                                                                    |      |
| Name: Rule-3                       | Status: Enabled 👻 🕙                                                                                                    |      |
| The Customize<br>policy condition  | e button in the lower right area of the policy rules screen controls which<br>ins and results are available here for use in policy rules. |      |
| Conditions                         |                                                                                                    |      |
| 🔲 Identity Group: -AN              | Y-                                                                                                    |      |
| NDG:Location: -AN                  | Y-                                                                                                    |      |
| NDG:Device Type: in                | All Device Types     Select                                                                                                    |      |
| Time And Date: -AN                 | Y-                                                                                                    |      |
| Results                            |                                                                                                    |      |
| Shell Profile: TACACS-NOD          | DE-156 Select                                                                                                    |      |
|                                    |                                                                                                    |      |
|                                    |                                                                                                    |      |
|                                    |                                                                                                    |      |
|                                    |                                                                                                    |      |
|                                    |                                                                                                    |      |
|                                    |                                                                                                    |      |
|                                    |                                                                                                    |      |
|                                    |                                                                                                    |      |
|                                    |                                                                                                    |      |
|                                    |                                                                                                    |      |
|                                    |                                                                                                    |      |
| OK Cancel                          | )                                                                                                    | Help |

## 验证

当前没有可用于此配置的验证过程。

# 故障排除

目前没有针对此配置的故障排除信息。